# eMAR IV Medication Cutover Documentation on IVs After 11AM Sun Sept. 19

**Step 1:** Ensure all overdue medications have been cleared. All overdue medications from YESTERDAY and any medications from TODAY up to 11 are to be documented as NOT GIVEN. These doses are the doses that are in RED. Note: Medication doses *prior* to 11am need to be documented as Not Given.

Select the medication, click in the red cell

| Include: Active STAT/ONE IVs PRNs Pending Discontinued |                                                                             |        |            |                     |  |
|--------------------------------------------------------|-----------------------------------------------------------------------------|--------|------------|---------------------|--|
| Start<br>Stop                                          | Medication                                                                  | Time 🔻 | Sat 18 Sep | TODAY<br>Sun 19 Sep |  |
| Ack Status<br>18/09/2021 10:00                         | (Route)<br><b>ONC</b> 🔆 🖘 🧳 (VITi (VIInf)<br>Sodium chloride 0.9 % 1,000 ml |        |            |                     |  |
| Unverified                                             | @ 125 mls/hr IV .Q8H SCH<br>Current Rate: 125 mls/hr                        | 02:00  |            | -8h                 |  |
| UNACKNOWIEdged                                         | JnAcknowledged Bag Volume: 1,000 mls<br>Duration: 8 hr<br>Trade: NaCl 0.9%  | 10:00  | -1d        | -12m                |  |
|                                                        | Rx#: U00072181 M <b>* SI 9 Inf</b>                                          | 18:00  | -16h       |                     |  |

#### Right click to select Not Given

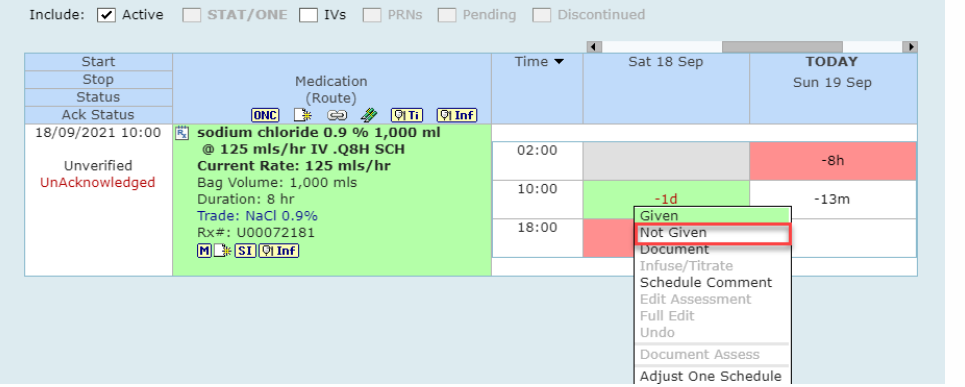

### Select reason – Downtime Processes in Effect

| The state of the state of the s |          |             |               |
|----------------------------------------------------------------------------------------------------|----------|-------------|---------------|
| Administered Off Unit                                                                                                    |          |             |               |
| Allergy                                                                                                    |          |             |               |
| Already Given on Previous Order                                                                                                    |          |             |               |
| Conditional on Blood Pressure Not Given                                                                                                    |          |             |               |
| Conditional on Glucose Level Not Given                                                                                                    |          |             |               |
| Conditional on Heart Rate Not Given                                                                                                    |          |             |               |
| Conditional on Lab Results Not Given                                                                                                    |          |             |               |
| Diarrhea                                                                                                    |          |             |               |
| Downtime Processes in Effect (see paper record )                                                                                                    |          |             |               |
| Go Live transition                                                                                                    |          |             |               |
| Medication Not Available                                                                                                    |          |             |               |
|                                                                                                    |          | •           | •             |
| Start                                                                                                    | Time 🔻   | Sat 18 Sep  | TODAY         |
| Stop Medication                                                                                                    |          |             | Sun 19 Sep    |
| Status (Route)                                                                                                    |          |             |               |
| Ack Status 🛛 💽 🕌 🐼 🖓                                                                                                    | Ti 🖓 Inf |             |               |
| 18/09/2021 10:00 🖏 sodium chloride 0.9 % 1,00                                                                                                    | 0 ml     | ·           |               |
| @ 125 mls/hr IV .Q8H SCH                                                                                                    | 02:00    |             | Not Given (=) |
| Unverified Current Rate: 125 mls/hr                                                                                                    |          |             | 10:17         |
| Acknowledged Bag Volume: 1,000 mls                                                                                                    | 10:00    |             | 10.17         |
| Duration: 8 hr                                                                                                    | 10:00    | Not Given 💭 | -18m          |
| Trade: NaCl 0.9%                                                                                                    |          | 19/09 10:17 |               |
| Rx#: 100072181                                                                                                    | 18:00    | Not Given 💭 |               |
|                                                                                                    |          | 19/09 10:17 |               |
| [I] <b>3</b> [31] (9] IIII                                                                                                    |          | ,           | l             |

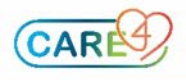

## Step 2a: First Administration

If a dose box exists with a time, then you start the first administration on this dose.

|                  |                                                             |        | ٩                          | •           |
|------------------|-------------------------------------------------------------|--------|----------------------------|-------------|
| Start            |                                                             | Time 🔻 | Sat 18 Sep                 | TODAY       |
| Stop             | Medication                                                  |        |                            | Sun 19 Sep  |
| Status           | (Route)                                                     |        |                            |             |
| Ack Status       | ONC 📑 😔 🧳 🏹 Tỉ 🕅 Inf                                        |        |                            |             |
| 18/09/2021 10:00 | 🕱 sodium chloride 0.9 % 1,000 ml                            |        |                            |             |
|                  | @ 125 mls/hr IV .Q8H SCH                                    | 02:00  |                            | Not Given 💭 |
| Unverified       | Current Rate: 125 mls/hr                                    |        |                            | 10:17       |
| Acknowledged     | Bag Volume: 1,000 mls<br>Duration: 8 hr<br>Trade: NaCl 0.9% | 10:00  | Not Given 💭<br>19/09 10:17 | -20m        |
|                  | Rx#: U00072181                                              | 18:00  | Not Given 💭<br>19/09 10:17 |             |
|                  |                                                             |        |                            |             |

Scan the patient and then scan the medication:

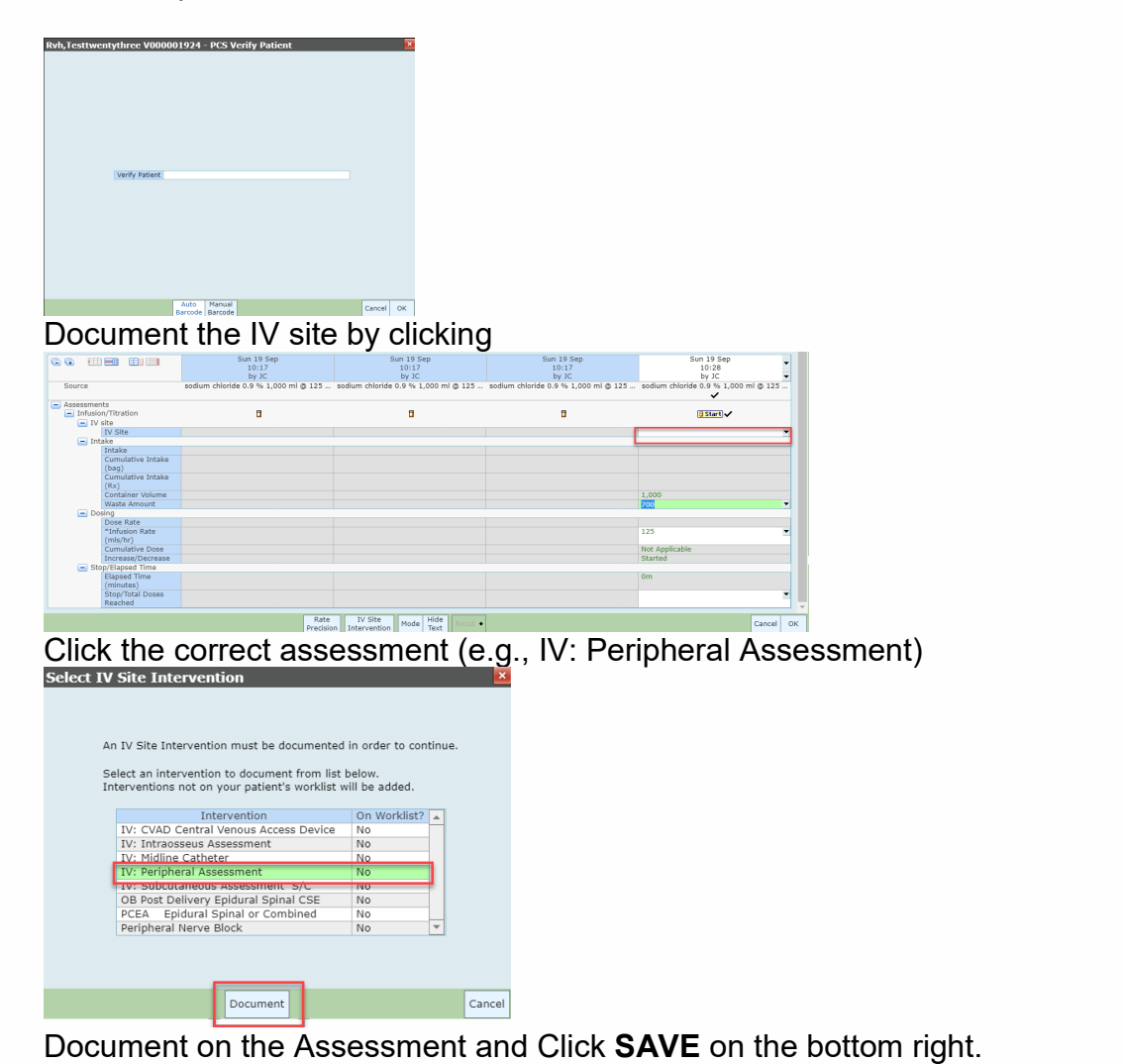

| Assessmen | nts                      |                                                                                                    |   |
|-----------|--------------------------|----------------------------------------------------------------------------------------------------|---|
| IV Per    | ipheral Intraveno        | · · · · · · · · · · · · · · · · · · ·                                                                                                    |   |
| Line      |                          | •                                                                                                    |   |
| 🖃 IV      | Peripheral               |                                                                                                    |   |
| Site      | e dry and intact, no rec | Iness, tenderness, no swelling at site or signs of infection or infiltration. IV/Line infusing/flushing well and in situ. No hematoma from peripheral intravenous insertion. |   |
| -         | Left Antecubital         |                                                                                                    |   |
|           | Peripheral IV Site       | Within Defined Standards (WDS)                                                                                                    |   |
|           |                          | Meets the standard so no further documentation is required                                                                                                    |   |
|           |                          | O Significant Findings (SF)                                                                                                    |   |
|           |                          | Does not meet the standard, detailed documentation required                                                                                                    |   |
|           |                          | O Within Expected Standards (WES)                                                                                                    |   |
|           |                          | Does not meet the standards but patient condition is chronic and findings not expected to change. Detailed assessment must be completed initially, the WES can be            |   |
|           |                          | used ongoing                                                                                                    |   |
|           |                          | O Unable to Assess (UA)                                                                                                    |   |
|           |                          | Requires an indication as to why assessment was not completed                                                                                                    |   |
|           | Within Expected          |                                                                                                    |   |
|           | Standards                |                                                                                                    |   |
|           |                          |                                                                                                    |   |
|           |                          |                                                                                                    |   |
|           |                          |                                                                                                    |   |
|           | Reason Unable to         |                                                                                                    |   |
|           | Assess                   |                                                                                                    |   |
|           | IV Peripheral            | Cellulitis Edema Exudate Hematoma Interstitial Occluded Warmth at Site                                                                                                    |   |
|           | Significant Findings     | CcchymosisErythemaFresh BloodIndurationLeakingPain at Site                                                                                                    |   |
|           | IV Line Status           | Unserted O In Situ O Removed O Changed to Saline Lock                                                                                                    |   |
|           | Device Type              | Peripheral IV     Peripheral Saline Lock                                                                                                    |   |
|           |                          | () Other:                                                                                                    |   |
|           | IV Gauge                 | () 12 () 14 () 16 () 18 () 20 () 22 () 24 () 26 () 21 Butterfly () 23 Butterfly                                                                                              | _ |
|           | Number of Insertion      |                                                                                                    | • |
|           | Attempts                 |                                                                                                    | _ |
|           | Date IV Tubing           |                                                                                                    | • |
|           | Changed                  |                                                                                                    |   |

You are brought back to the IV Flowsheet. Document both the rate and the to be absorbed amount:

- $\circ~$  If there is no rate. Enter the ordered rate. (e.g., 125 mL per hour) as per the order
- Document the to be absorbed amount so the bag reflects the total amount left (e.g., 1000 mL bag would have a 700mL absorbed if 300mL is to be absorbed)

|           |                             | Sun 19 Sep<br>10:17<br>by JC         | Sun 19 Sep<br>10:17<br>by JC         | Sun 19 Sep<br>10:17<br>by JC         | Sun 19 Sep<br>10:28<br>by JC         |
|-----------|-----------------------------|--------------------------------------|--------------------------------------|--------------------------------------|--------------------------------------|
| Source    |                             | sodium chloride 0.9 % 1,000 ml @ 125 | sodium chloride 0.9 % 1,000 ml @ 125 | sodium chloride 0.9 % 1,000 ml @ 125 | sodium chloride 0.9 % 1,000 ml @ 125 |
| - Assessr | ments<br>usion/Titration    | Û                                    | 0                                    | ū                                    | 🔁 Start] 🗸                           |
| -         | IV Site<br>IV Site          |                                      |                                      |                                      | •                                    |
|           | Intake                      |                                      |                                      |                                      |                                      |
|           | Intake                      |                                      |                                      |                                      |                                      |
|           | Cumulative Intake<br>(bag)  |                                      |                                      |                                      |                                      |
|           | Cumulative Intake<br>(Rx)   |                                      |                                      |                                      |                                      |
|           | Container Volume            |                                      |                                      | _                                    | 1,000                                |
|           | Waste Amount                |                                      |                                      |                                      | 700                                  |
| -         | Dosing                      |                                      |                                      | L                                    |                                      |
|           | Dose Rate                   |                                      |                                      |                                      |                                      |
|           | "Infusion Rate<br>(mls/hr)  |                                      |                                      |                                      | 125                                  |
|           | Cumulative Dose             |                                      |                                      | 1                                    | Not Applicable                       |
|           | Increase/Decrease           |                                      |                                      |                                      | Started                              |
|           | Stop/Elapsed Time           |                                      |                                      |                                      |                                      |
|           | Elapsed Time<br>(minutes)   |                                      |                                      |                                      | 0m                                   |
|           | Stop/Total Doses<br>Reached |                                      |                                      |                                      | ×                                    |
|           |                             |                                      |                                      |                                      |                                      |
|           |                             | Rate<br>Precisio                     | n Intervention Mode Hide Recall +    |                                      | Cancel Of                            |

Click OK – the IV is now initiated.

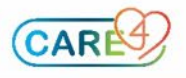

**Step 2b:** If a dose box DOES NOT have a medication time, then the nurse can start her first administration via the **Document Unsched** button.

|                                                                                                    |                                                                                                    |                                                                                                    | T1                                             |                                                                  | 1 10 0                                                                             | TODAY                                                                                                    |                                     |                                                      |
|----------------------------------------------------------------------------------------------------|----------------------------------------------------------------------------------------------------|----------------------------------------------------------------------------------------------------|------------------------------------------------|------------------------------------------------------------------|------------------------------------------------------------------------------------|----------------------------------------------------------------------------------------------------|-------------------------------------|------------------------------------------------------|
| Start                                                                                                    |                                                                                                    |                                                                                                    | Time 🗸                                         | 58                                                               | at 18 Sep                                                                          | TODAY                                                                                                    |                                     |                                                      |
| Stop                                                                                                    | Medica                                                                                                    | ation                                                                                                    |                                                |                                                                  |                                                                                    | Sun 19 Sep                                                                                                    |                                     |                                                      |
| Ack Statue                                                                                                    |                                                                                                    | ne)<br>S 🏶 Diri Diret                                                                                                    |                                                |                                                                  |                                                                                    |                                                                                                    |                                     |                                                      |
| ACK Status                                                                                                    | Codium chlorido 0                                                                                                    |                                                                                                    |                                                |                                                                  |                                                                                    |                                                                                                    |                                     |                                                      |
| 09/2021 10.00                                                                                                 | @ 125 mls/hr IV                                                                                                    | 08H SCH                                                                                                    | 02.00                                          |                                                                  |                                                                                    | Nat Ciura 🗇                                                                                                    |                                     |                                                      |
| Unverified                                                                                                    | Current Rate: 125                                                                                                    | mls/hr                                                                                                    | 02.00                                          |                                                                  |                                                                                    | Not Given U                                                                                                    |                                     |                                                      |
| Acknowledged                                                                                                  | Bag Volume: 1.000 r                                                                                                    | mls                                                                                                    | 10.00                                          |                                                                  |                                                                                    | 10:17                                                                                                    | _                                   |                                                      |
|                                                                                                    | Duration: 8 hr                                                                                                    |                                                                                                    | 10:00                                          | Not                                                              | Given 💭                                                                            | -24m                                                                                                    |                                     |                                                      |
|                                                                                                    | Trade: NaCl 0.9%                                                                                                    |                                                                                                    |                                                | 19/                                                              | /09 10:17                                                                          |                                                                                                    | _                                   |                                                      |
|                                                                                                    | Rx#: U00072181                                                                                                    |                                                                                                    | 18:00                                          | Not                                                              | Given 💭                                                                            |                                                                                                    |                                     |                                                      |
|                                                                                                    | M 🗄 SI 🖓 Inf                                                                                                    |                                                                                                    |                                                | 19/                                                              | /09 10:17                                                                          |                                                                                                    |                                     |                                                      |
|                                                                                                    |                                                                                                    |                                                                                                    |                                                |                                                                  |                                                                                    |                                                                                                    |                                     |                                                      |
|                                                                                                    |                                                                                                    |                                                                                                    |                                                |                                                                  |                                                                                    |                                                                                                    |                                     |                                                      |
| efresh Change                                                                                                 | Document Document                                                                                                    | Document: Documen                                                                                                    | Detail                                         | Manual                                                           | Enter Rene                                                                         | wal Med                                                                                                    | 2                                   |                                                      |
| efresh Change View                                                                                            | Document<br>Unsched                                                                                                    | Document Documen<br>Assess Inf/Titr                                                                                                    | Detail                                         | Manual<br>Barcode                                                | Enter<br>Med Sch/F                                                                 | wai Med<br>Review Cmt                                                                                                    |                                     |                                                      |
| efresh Change<br>View<br>Start                                                                                | Document<br>Unsched                                                                                                    | Document Documen<br>Assess Inf/Titr                                                                                                    | Detail                                         | Manual<br>Barcode                                                | Enter<br>Med Sch/F                                                                 | Med<br>Review Sched<br>Sat 18                                                                                                    | Sep                                 | TODAY                                                |
| efresh Change<br>View<br>Start<br>Stop                                                                        | Document<br>Unsched                                                                                                    | Document Documen<br>Assess Inf/Titr                                                                                                    | Detail                                         | Manual<br>Barcode                                                | Enter<br>Med Sch/F                                                                 | Med Schud<br>Review Sat 18                                                                                                    | Sep                                 | TODAY<br>Sun 19 Ser                                  |
| efresh Change<br>View<br>Start<br>Stop<br>Status                                                              | Document<br>Unsched                                                                                                    | Document Documen<br>Assess Inf/Thr<br>Medication<br>(Route)                                                                                                    | Detail                                         | Manual<br>Barcode                                                | Enter<br>Med Sch/F                                                                 | Med Sched<br>Review Con<br>Sat 18                                                                                                    | Sep                                 | TODAY<br>Sun 19 Sep                                  |
| efresh Change<br>View<br>Start<br>Stop<br>Status                                                              | Document<br>Unsched                                                                                                    | Deciment Documen<br>Assess Inf/Tir<br>Medication<br>(Route)                                                                                                    | Detail                                         | Manual<br>Barcode                                                | Enter<br>Med Sch/F                                                                 | Review Sat 18                                                                                                    | Sep                                 | TODAY<br>Sun 19 Sep                                  |
| efresh Change<br>View<br>Start<br>Stop<br>Status<br>Ack Status                                                | Document<br>Unsched                                                                                                    | Document Document<br>Assess<br>Medication<br>(Route)                                                                                                    | Detail                                         | Manual<br>Barcode                                                | Enter<br>Med Schuf-                                                                | Med Sched<br>Review Sched<br>Sat 18                                                                                                    | Sep                                 | TODAY<br>Sun 19 Sep                                  |
| efresh Change<br>View<br>Start<br>Stop<br>Status<br>Ack Status<br>/09/2021 10:                                | Document<br>Unsched<br>00 K sodium C                                                                                                    | Assess In//Tbr<br>Medication<br>(Route)<br>IC Im G. 4<br>htoride 0.9 %                                                                                                    | Detail                                         | Manual<br>Barcode                                                | Enter<br>Med Schve                                                                 | Nat Med Schad<br>Review Sat 18                                                                                                    | Sep                                 | TODAY<br>Sun 19 Sep                                  |
| efresh Change<br>View<br>Start<br>Stop<br>Status<br>Ack Status<br>/09/2021 10:                                | Document<br>Unsched<br>00 K sodium C<br>@ 125 m                                                                                                    | Medication<br>(Route)<br>IC : S G<br>Is/ht V .Q8H                                                                                                    | Detail                                         | Manual<br>Barcode                                                | Enter<br>Med Schur<br>Time ▼                                                       | Review Schut<br>Review Sat 18                                                                                                    | Sep                                 | TODAY<br>Sun 19 Sep<br>Not Given 0                   |
| efresh Change<br>View<br>Start<br>Stop<br>Status<br>Ack Status<br>/09/2021 10:<br>Unverifier                  | Document<br>Unsched<br>00 K sodium c<br>Current F                                                                                                    | Medication<br>(Route)<br>Medication<br>(Route)<br>Moride 0.9 %<br>Is/hr IV. Q8H                                                                                                    | Detail                                         | Manual<br>Barcode                                                | Enter<br>Med Schur<br>Time ▼<br>02:00                                              | Mit Med Cont<br>Review Sat 18                                                                                                    | Sep                                 | TODAY<br>Sun 19 Sep<br>Not Given 0                   |
| efresh Change<br>View<br>Start<br>Stop<br>Status<br>Ack Status<br>/09/2021 10:<br>Unverlight                  | Document<br>Unsched<br>00 K sodium C<br>01 25 m<br>Current R<br>Bao Velue                                                                              | Medication<br>(Route)<br>(C) (C) (C) (C)<br>(C) (C) (C) (C)<br>(C) (C) (C)<br>(C) (C) (C) (C)<br>(C) (C) (C) (C)<br>(C) (C) (C) (C)<br>(C) (C) (C) (C)<br>(C) (C) (C) (C)<br>(C) (C) (C) (C) (C)<br>(C) (C) (C) (C) (C) (C)<br>(C) (C) (C) (C) (C) (C) (C) (C) (C)<br>(C) (C) (C) (C) (C) (C) (C) (C) (C) (C)                                                                                                    | Detail<br>Detail<br>1,000 m<br>SCH<br>hr       | Manual<br>Barcode                                                | Enter<br>Med Corrections<br>Time ▼<br>02:00                                        | Med Solita<br>Review Con<br>Sat 18                                                                                                    | Sep                                 | TODAY<br>Sun 19 Sep<br>Not Given (<br>10:17          |
| efresh Change<br>View<br>Start<br>Stop<br>Status<br>Ack Status<br>/09/2021 10:<br>Unverified<br>Acknowledged  | Document<br>Unsched<br>00 K sodium c<br>0125 m<br>Current R<br>Bag Volum                                                                               | Medication<br>(Route)<br>(Coute)<br>(Co | Detail                                         | Manual<br>Barcode                                                | Enter<br>Med Schr<br>Time ▼<br>02:00<br>10:00                                      | Med Bohed<br>Review Sat 18                                                                                                    | Sep                                 | TODAY<br>Sun 19 Sep<br>Not Given 0<br>10:17          |
| efresh Change<br>View<br>Start<br>Stop<br>Status<br>Ack Status<br>/09/2021 10:<br>Unverified<br>Acknowledgeco | Document<br>Unsched<br>00 K sodium co<br>00 Current R<br>10 Bag Volum<br>Duration:                                                                     | Medication<br>(Route)<br>(B) (Route)<br>(C) (C) (Route)<br>(C) (C) (Route)<br>(Route)<br>(Route)          | Detail                                         | Manual<br>Barcode                                                | Enter<br>Med Schre<br>Time ▼<br>02:00<br>10:00                                     | Net Solar Sat 18                                                                                                    | Sep                                 | TODAY<br>Sun 19 Sep<br>Not Given 0<br>10:17<br>-26m  |
| efresh Change<br>View<br>Start<br>Stop<br>Status<br>Ack Status<br>/09/2021 10:<br>Unverified<br>Acknowledged  | Document<br>Unsched<br>00 Sodium c<br>00 sodium c<br>00 Current F<br>Bag Volum<br>Duration:<br>Trade: Nat                                              | Medication<br>(Route)<br>(Cole &<br>bioride 0.9 %<br>Is/hr IV .Q8H<br>late: 125 mis/<br>he: 1,000 mis<br>8 hr<br>cl 0.9%                                                                                                    | Detail<br>) QTTI<br>1,000 m<br>SCH<br>hr       | Manual<br>Barcode<br>(01 Inf)                                    | Enter<br>Med Render<br>Time ▼<br>02:00<br>10:00                                    | Med Control Control Review Control Control Con | Sep                                 | TODAY<br>Sun 19 Sep<br>Not Given 0<br>10:17          |
| efresh Change<br>View<br>Start<br>Stop<br>Status<br>Ack Status<br>/09/2021 10:<br>Unverified<br>Acknowledged  | Document<br>Unsched<br>00 🖹 sodium c<br>@ 125 m<br>Current F<br>Bag Volum<br>Duration:<br>Trade: Nat<br>Rx#; U00                                       | Medication<br>(Route)<br>Clime 3<br>Moride 0.9 %<br>horide 0.9 %<br>is/hr IV08H<br>tate: 125 mls/<br>ne: 1,000 mls<br>8 hr<br>Cl 0.9%<br>0722181                                                                                                    | Detail<br>Detail<br>1,000 m<br>SCH<br>hr       | Manual<br>Barcode<br>(0) Inf<br>I<br>arning                      | Enter Med Edvr<br>Time ▼<br>02:00<br>10:00                                         | Not Give                                                                                                    | Sep<br>n (P)<br>0:17<br>n (P)       | TODAY<br>Sun 19 Sep<br>Not Given 0<br>10:17<br>-26m  |
| efresh Change<br>View<br>Start<br>Stop<br>Status<br>Ack Status<br>/09/2021 10:<br>Unverified<br>Acknowledged  | Document<br>Unsched<br>00 Sodium C<br>9 125 m<br>Current R<br>Bag Volum<br>Duration:<br>Trade: Nat<br>Rx#: U000                                        | Medication<br>(Route)<br>(C) (Route)<br>(C) (Route)<br>(C) (Route)<br>(Route)<br>(Route)       | Detail<br>Detail<br>1,000 m<br>SCH<br>hr<br>Wa | Manual<br>Barcode<br>QIINF<br>I                                  | Enter<br>Med Call<br>Time V<br>02:00<br>10:00                                      | Med Coded<br>Review Sat 18                                                                                                    | n 💭<br>0:17<br>0:17                 | TODAY<br>Sun 19 Sep<br>Not Given (1<br>10:17<br>-26m |
| efresh Change<br>View<br>Start<br>Stop<br>Status<br>Ack Status<br>/09/2021 10:<br>Unverified<br>Acknowledged  | Document<br>Unsched<br>00 K sodium c<br>@ 125 m<br>Current F<br>Bag Volum<br>Duration:<br>Trade: Nat<br>Rx#: U000<br>M K SI (SI                        | Medication<br>(Route)<br>(Route)<br>(Ro | Detail<br>OTTI<br>1,000 m<br>SCH<br>hr<br>Wa   | Manual<br>Barcode                                                | Enter<br>Med Corre<br>Time ▼<br>02:00<br>10:00                                     | Not Give                                                                                                    | Sep<br>n ()<br>0:17<br>n ()<br>0:17 | TODAY<br>Sun 19 Sep<br>Not Given (<br>10:17<br>-26m  |
| efresh Change<br>View<br>Start<br>Stop<br>Status<br>Ack Status<br>/09/2021 10:<br>Unverified<br>Acknowledged  | Document<br>Unsched<br>Document<br>Sodium G<br>Go Current F<br>Bag Volum<br>Duration:<br>Trade: Nat<br>Rx#: U000<br>Di Si Si Si                        | Medication<br>(Route)<br>(C) (R) (R) (R)<br>(R) (R) (R)<br>(R) (R) (R)<br>(R) (R) (R)<br>(R) (R)<br>(R) (R) (R)<br>(R) (R)<br>(R) (R) (R)<br>(R) (R) (R)<br>(R) (R) (R)<br>(R) (R) (R)<br>(R) (R) (R)<br>(R) (R) (R) (R) (R)<br>(R) (R) (R) (R) (R) (R) (R) (R) (R) (R)                                                                                                    | Ottail<br>Ottail<br>1,000 m<br>SCH<br>hr<br>Wa | Manual<br>Barcode<br>QIINF                                       | Enter<br>Med<br>Time ▼<br>02:00<br>10:00                                           | Not Give                                                                                                    | n 💭<br>D:17<br>n 💭<br>D:17          | TODAY<br>Sun 19 Sep<br>Not Given (<br>10:17<br>-26m  |
| efresh Change<br>View<br>Start<br>Stop<br>Status<br>Ack Status<br>/09/2021 10:<br>Unverified<br>Acknowledged  | Document<br>Unsched<br>00 K sodium c<br>@ 125 m<br>Current R<br>Bag Volum<br>Duration:<br>Trade: Nat<br>Rx#: U00<br>M ≱ SI (S                          | Medication<br>Medication<br>(Route)<br>(C) (Route)<br>(C) (Route)<br>(C) (Route)<br>(C) (Route)<br>(Route)<br>(Route)                                                                                                    | Detail<br>Detail<br>1,000 m<br>SCH<br>hr<br>Wa | Manual<br>Barcode                                                | Enter Romer<br>Edition is unv                                                      | Med<br>Review Corr<br>Sat 18<br>Not Give<br>to find<br>erified.                                                                                                    | Sep<br>0:17<br>0:17                 | TODAY<br>Sun 19 Sep<br>Not Given (<br>10:17<br>-26m  |
| efresh Change<br>View<br>Start<br>Stop<br>Status<br>Ack Status<br>/09/2021 10:<br>Unverified<br>Acknowledged  | Document<br>Unsched<br>Document<br>Unsched<br>Document<br>Sodium C<br>Gurrent F<br>Bag Volum<br>Duration:<br>Trade: Nat<br>Rx#: U000<br>M \$\$ \$51(5) | Medication<br>(Route)<br>(C) (C) (C) (C) (C)<br>(C) (C) (C) (C) (C)<br>(C) (C) (C) (C)<br>(C) (C) (C) (C)<br>(C) (C) (C) (C)<br>(C) (C) (C) (C)<br>(C) (C) (C) (C)<br>(C) (C) (C) (C)<br>(C) (C) (C) (C) (C)<br>(C) (C) (C) (C) (C)<br>(C) (C) (C) (C) (C)<br>(C) (C) (C) (C) (C) (C)<br>(C) (C) (C) (C) (C) (C)<br>(C) (C) (C) (C) (C) (C) (C) (C)<br>(C) (C) (C) (C) (C) (C) (C) (C) (C) (C)                                                                                                    | Detail<br>) ()TT<br>1,000 m<br>hr<br>Wa        | Manual<br>Barcode<br>() Inf<br>I<br>arning<br>Medic.<br>Contin   | Enter Med Court<br>Time V<br>02:00<br>10:00                                        | Not Give<br>Not Give<br>Not Give<br>11<br>erified.<br>ministration?                                                                                                    | n ()<br>5ep<br>0:17<br>n ()<br>0:17 | TODAY<br>Sun 19 Sep<br>Not Given (<br>10:17<br>-25m  |
| efresh Change<br>View<br>Start<br>Stop<br>Status<br>Ack Status<br>/09/2021 10:<br>Unverified<br>Acknowledged  | Document<br>Unsched<br>Document<br>Sodium C<br>@ 125 m<br>Current R<br>Bag Volum<br>Duration:<br>Trade: Nat<br>Rx#: U00<br>[H] & SI (S                 | Medication<br>(Route)<br>IC I S 9 %<br>Is/tride 0.9 %<br>Is/tride 0.9 %<br>Is/tride 0.9 %<br>Is/tride 0.9 %<br>Is/tride 0.9 %<br>0.000 mls<br>8 hr<br>C 0.9%<br>0.72181<br>211nf                                                                                                    | Detail<br>Detail<br>1,000 m<br>SCH<br>hr<br>Wa | Manual<br>Barcode<br>(O) Inf<br>arning<br>Medic.<br>Contir       | Enter Rome<br>Med Code<br>Time V<br>02:00<br>10:00<br>ation is unv<br>nue with add | Not Give<br>erified.<br>ministration?                                                                                                    | n ()<br>0:17<br>n ()<br>0:17        | TODAY<br>Sun 19 Sep<br>Not Given 0<br>10:17<br>-26m  |
| efresh Change<br>View<br>Start<br>Stop<br>Status<br>Ack Status<br>/09/2021 10:<br>Unverified<br>Acknowledged  | Document<br>Unsched<br>Unsched<br>OO Sodium G<br>Guinzon<br>Duration:<br>Trade: Nai<br>Rx #: UOO<br>Mile SI                                            | Medication<br>(Route)<br>(C) (P) (P) (P)<br>(C) (P) (P)<br>(P) (P)<br>(P) (P) (P)<br>(P) (P) (P)<br>(P) (P) (P)<br>(P) (P) (P)<br>(P) (P) (P) (P)<br>(P) (P) (P) (P) (P)<br>(P) (P) (P) (P) (P) (P) (P) (P) (P) (P)                                                                                                    | Detail<br>OTT<br>1,000 m<br>SCH<br>hr<br>Wa    | Manual<br>Barcode<br>(0) Inf<br>arning<br>Medic.<br>Contin       | Enter Med Corr<br>Time<br>02:00<br>10:00<br>ation is unvnue with add               | Net Correction of the second second s | n (P)<br>0:17<br>n (P)<br>0:17      | TODAY<br>Sun 19 Sep<br>Not Given (<br>10:17<br>-26m  |
| efresh Change<br>View<br>Start<br>Stop<br>Status<br>Ack Status<br>/09/2021 10:<br>Unverified<br>Acknowledged  | Document<br>Unsched<br>Document<br>Sodium c<br>@ 125 m<br>Ourrent F<br>Bag Volum<br>Duration:<br>Trade: Nat<br>Rx#: U00<br>M I SI (                    | Medication<br>(Route)<br>IC ■ ≤ J<br>hloride 0.9 %<br>Is/hr IV .Q8H<br>Ate: 125 mls/<br>he: 1,000 mls<br>8 hr<br>Cl 0.9%<br>072181<br>∑Inf                                                                                                    | Detail                                         | Manual<br>Barcode<br>(O) Inf<br>I<br>arning<br>Medic.<br>Contir  | Enter Med Color<br>Time<br>02:00<br>10:00<br>ation is unvue with add               | Med Coded<br>Review Coded<br>Sat 18                                                                                                    | n ()<br>0:17<br>n ()<br>0:17        | TODAY<br>Sun 19 Sep<br>Not Given<br>10:17<br>-26m    |
| efresh Change<br>View<br>Start<br>Stop<br>Status<br>Ack Status<br>/09/2021 10:<br>Unverified<br>Acknowledged  | Document<br>Unsched<br>Unsched<br>Unsched<br>Unsched<br>Unsched<br>Bag Volum<br>Duration:<br>Trade: Nai<br>Rx#: U00<br>M_#(SI)(S                       | Medication<br>(Route)<br>(C) (P) (P) (P)<br>(C) (P) (P)<br>(P)<br>(P)<br>(P)<br>(P)<br>(P)<br>(P)<br>(P)<br>(P)<br>(P)                                                                                                    | Detail<br>1,000 m<br>SCH<br>hr                 | Manual<br>Barcode<br>(OTINE)<br>I<br>Arrning<br>Medica<br>Contir | Enter Med Court<br>Time<br>02:00<br>10:00<br>ation is unv<br>ue with adr           | Not Give<br>erified.<br>ministration?                                                                                                    | n (C)<br>0:17<br>n (C)<br>0:17      | TODAY<br>Sun 19 Sep<br>Not Given (<br>10:17<br>-26m  |

Scan the patient and then scan the medication:

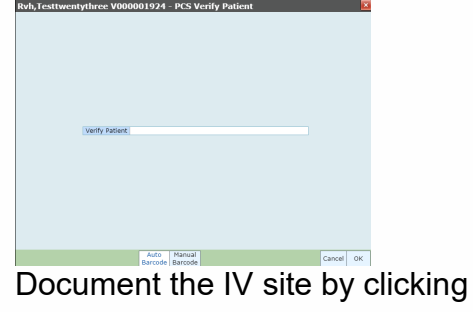

|                                        | 0.0.00                               | Curr 10 Car                          | Curr 10 Care                         | 017 10 017                           |
|----------------------------------------|--------------------------------------|--------------------------------------|--------------------------------------|--------------------------------------|
|                                        | 10:17                                | 10-17                                | 10:17                                | 10.29                                |
|                                        | hv 10                                | hv X                                 | hy Y                                 | hy 10                                |
| Source                                 | sodium chloride 0.9 % 1.000 ml @ 125 | sodium chloride 0.9 % 1.000 ml @ 125 | sodium chloride 0.9 % 1.000 ml @ 125 | sodium chloride 0.9 % 1.000 ml @ 125 |
|                                        |                                      |                                      |                                      | ~                                    |
| <ul> <li>Assessments</li> </ul>        |                                      |                                      |                                      |                                      |
| <ul> <li>Infusion/Titration</li> </ul> | 1                                    | 8                                    |                                      | G Start 🗸                            |
| IV site                                |                                      |                                      |                                      |                                      |
| IV Site                                |                                      |                                      |                                      |                                      |
| <ul> <li>Intake</li> </ul>             |                                      |                                      |                                      |                                      |
| Intake                                 |                                      |                                      |                                      |                                      |
| Cumulative Intake                      |                                      |                                      |                                      |                                      |
| (bag)                                  |                                      |                                      |                                      |                                      |
| Cumulative Intake                      |                                      |                                      |                                      |                                      |
| (Rox)                                  |                                      |                                      |                                      |                                      |
| Container Volume                       |                                      |                                      |                                      | 1,000                                |
| Waste Amount                           |                                      |                                      |                                      | 700                                  |
| <ul> <li>Dosing</li> </ul>             |                                      |                                      |                                      |                                      |
| Dose Rate                              |                                      |                                      |                                      |                                      |
| "Infusion Rate                         |                                      |                                      |                                      | 125                                  |
| (mls/hr)                               |                                      |                                      |                                      |                                      |
| Cumulative Dose                        |                                      |                                      |                                      | Not Applicable                       |
| Increase/Decrease                      |                                      |                                      |                                      | Started                              |
| <ul> <li>Stop/Elapsed Time</li> </ul>  |                                      |                                      |                                      |                                      |
| Elapsed Time                           |                                      |                                      |                                      | Om                                   |
| (minutes)                              |                                      |                                      |                                      |                                      |
| Stop/Total Doses                       |                                      |                                      |                                      |                                      |
| Reached                                |                                      |                                      |                                      |                                      |
|                                        |                                      | Du Cha                               | 1                                    |                                      |
|                                        | Rate                                 | To brow Mode Hide Recall •           |                                      | Cancel                               |

Click the correct assessment (e.g., IV: Peripheral Assessment)

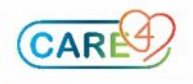

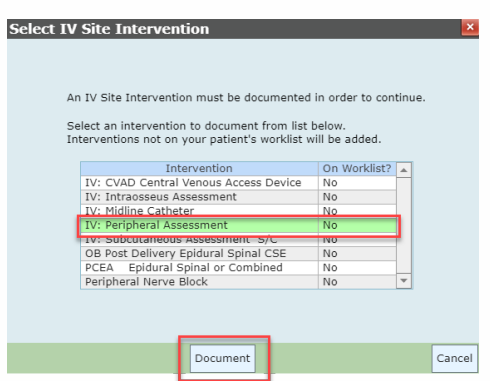

## Document on the Assessment and Click **SAVE** on the bottom right.

| Assessments                         |                                                                                                    |
|-------------------------------------|----------------------------------------------------------------------------------------------------|
| 📃 IV Peripheral Intraven            | ) ·                                                                                                    |
| Line                                | •                                                                                                    |
| IV Peripheral                       |                                                                                                    |
| Site dry and intact, n              | redness, tenderness, no swelling at site or signs of infection or infiltration. IV/Line infusing/flushing well and in situ. No hematoma from peripheral intravenous insertion.                                                                                                    |
| Left Antecubital                    |                                                                                                    |
| Peripheral IV Site                  | <ul> <li>Within Defined Standards (WDS)</li> <li>Meets the standards on further documentation is required</li> <li>Significant Findings (SF)</li> <li>Does not meet the standard, detailed documentation required</li> <li>Within Expected Standards (WES)</li> <li>Does not meet the standards but patient condition is chronic and findings not expected to change. Detailed assessment must be completed initially, the WES can be used orgoing</li> <li>Unable to Assess (UA)</li> <li>Requires an indication as to why assessment was not completed</li> </ul> |
| Within Expected<br>Standards        |                                                                                                    |
| Reason Unable to<br>Assess          |                                                                                                    |
| IV Peripheral<br>Significant Findin | Cellultis     Edema     Exudate     Hematoma     Interstitial     Occluded     Warmth at Site     Fresh Blood     Induration     Leaking     Pain at Site                                                                                                    |
| Device Type                         | Peripheral IV O Peripheral Saline Lock     Other:                                                                                                    |
| IV Gauge                            | 0 12 0 14 0 16 0 18 0 20 0 22 0 24 0 26 0 21 Butterfly 0 23 Butterfly                                                                                                    |
| Number of Insert                    |                                                                                                    |
| Attempts                            |                                                                                                    |
| Date IV Tubing                      |                                                                                                    |
| Changed                             |                                                                                                    |

You are brought back to the IV Flowsheet. Document both the rate and the TBA

- If there is no rate. Enter the ordered rate. (e.g., 125 mL per hour) as per the order
- Document the to be absorbed amount so the bag reflects the total amount left (e.g., 1000 mL bag would have a 700mL absorbed if 300mL is to be absorbed)

| ••    |                             | Sun 19 Sep<br>10:17<br>by JC         | Sun 19 Sep<br>10:17<br>by JC         | Sun 19 Sep<br>10:17<br>by JC         | Sun 19 Sep<br>10:28<br>by JC         |
|-------|-----------------------------|--------------------------------------|--------------------------------------|--------------------------------------|--------------------------------------|
| Sourc | e                           | sodium chloride 0.9 % 1,000 ml @ 125 | sodium chloride 0.9 % 1,000 ml @ 125 | sodium chloride 0.9 % 1,000 ml @ 125 | sodium chloride 0.9 % 1,000 ml @ 125 |
| Asses | sments<br>fusion/Titration  | Đ                                    | đ                                    | ٥                                    | 🕃 Start) 🗸                           |
| -     | IV Site                     |                                      |                                      |                                      | -                                    |
| - E   | Intake                      |                                      |                                      |                                      | _                                    |
| -     | Intake                      |                                      |                                      |                                      |                                      |
|       | Cumulative Intake<br>(bag)  |                                      |                                      |                                      |                                      |
|       | Cumulative Intake<br>(Rx)   |                                      |                                      |                                      |                                      |
|       | Container Volume            |                                      |                                      |                                      | 1,000                                |
|       | Waste Amount                |                                      |                                      |                                      | 700                                  |
|       | Dosing                      |                                      |                                      |                                      |                                      |
|       | Dose Rate                   |                                      |                                      |                                      |                                      |
|       | *Infusion Rate<br>(mls/hr)  |                                      |                                      |                                      | 125                                  |
|       | Cumulative Dose             |                                      |                                      |                                      | Not Applicable                       |
|       | Increase/Decrease           |                                      |                                      |                                      | Started                              |
|       | Stop/Elapsed Time           |                                      |                                      |                                      |                                      |
|       | Elapsed Time<br>(minutes)   |                                      |                                      |                                      | Om                                   |
|       | Stop/Total Doses<br>Reached |                                      |                                      |                                      | •                                    |
|       |                             | Rate                                 | IV Site Hide                         | 1                                    |                                      |
|       |                             | Precisio                             | n Intervention Mode Text Recall +    |                                      | Cancel Of                            |

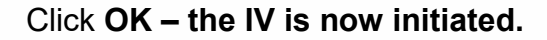

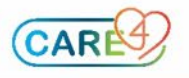